## **Public Skating Registration Directions**

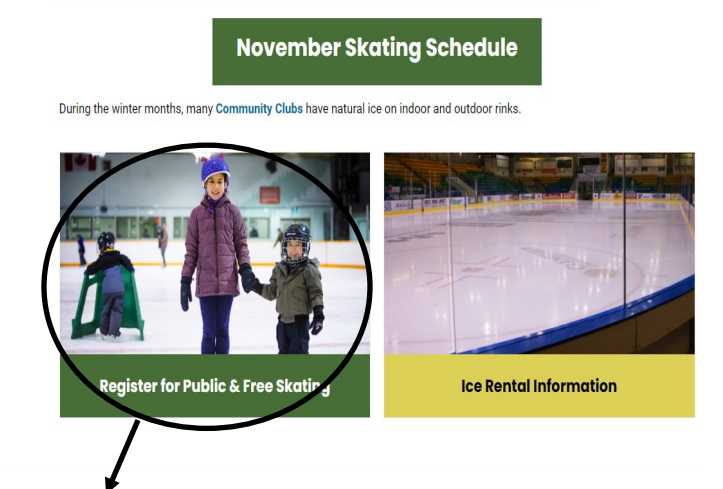

 On the City's website, on the skating page, click, "Register for Public Skating"

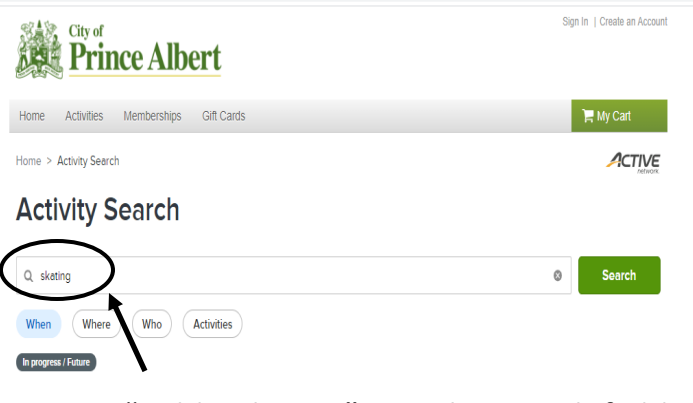

2. Type "Public skating" into the search field.

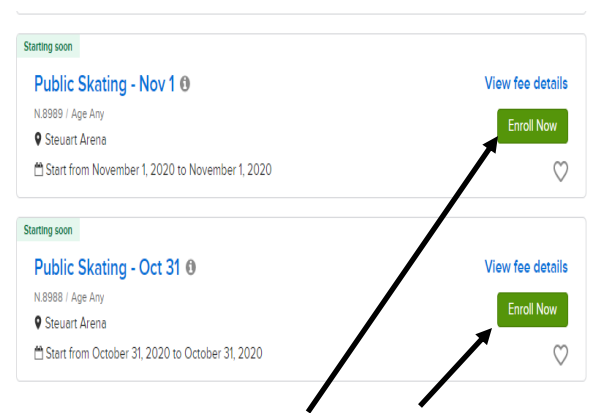

3. Choose the date you wish to enroll in and click on, "Enroll Now"

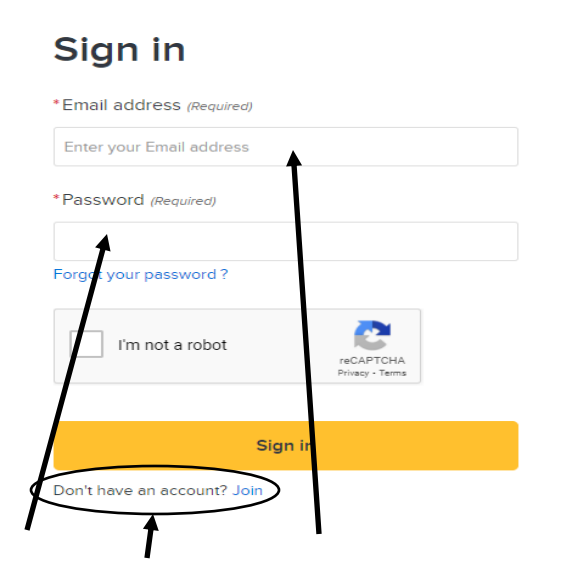

4. Sign into your account when it prompts you. If you don't have an account, you can create one now.

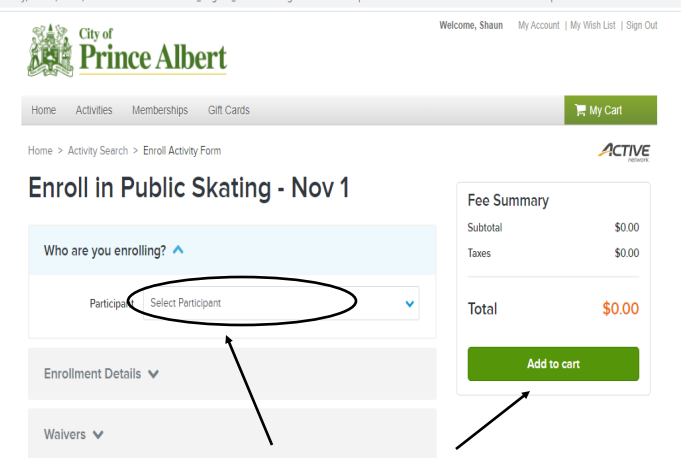

5. Choose who you are enrolling from the drop down menu. Next, answer the COVID questions. Click on "Add to Cart"

| Prince Albert                                                                                            | Welcome, Shaun My Acc        | count   My Wish List   Sign Out |
|----------------------------------------------------------------------------------------------------|------------------------------|---------------------------------|
| Home Activities Memberships Gift Cards                                                                   |                              | 🃜 My Cart(1)                    |
| Home > Shopping Cart                                                                                     |                              | ACTIVE                          |
| Shopping Cart                                                                                            |                              | network.                        |
| John Doe 1 tem, \$5.00 in total.                                                                         | Order Summar                 | у                               |
|                                                                                                    | Subtotal                     | \$5.00                          |
| Public Skating - Nov 1 - 8989 \$5.00                                                                     | Due Now                      | \$5.00                          |
| ACTIVITY                                                                                                 | Enter coupon code            | Apply                           |
| 6. Check both waiver box<br>Click on "Check Out"                                                         | es.                          |                                 |
| Prince Albert                                                                                            | Holonic, shaan ing recount ( | my man bac i orgin ouc          |
| Horne Activities Memberships Gift Cards                                                                  |                              | Hy Cart(1)                      |
|                                                                                                    |                              | Peterse.                        |
|                                                                                                    | Order Summarv                |                                 |
| Payment Information                                                                                      | Subtotal                     | \$5.00                          |
| A Payment Method  ACT <sup>+</sup> City PA Recreation or Active Network will show up on your credit card | Due Now                      | \$5.00                          |
| statement for this payment.<br>We accept the following card types:                                       | Gift Card                    | Apply                           |
| VISA                                                                                                    | Pay                          |                                 |
| Name on card *                                                                                           |                              |                                 |
|                                                                                                    |                              |                                 |
| Card number *                                                                                            |                              |                                 |
| Evolution data *                                                                                         |                              |                                 |
| Month I Voar                                                                                             |                              |                                 |

7. If you are registering another person, click on the activities tab and repeat steps #2 - 6.

cvv/cvc • 😯

8. Enter your payment information and click "Pay" to complete the transaction.